### Acesse o site da AAPS e fique por dentro de notícias de seu interesse!

Para acessar qualquer site ou fazer uma busca de determinado assunto na internet, primeiro você precisa abrir o seu navegador de internet (ex. Google Chrome, Internet Explore, Microsoft Edge etc.) no computador ou celular:

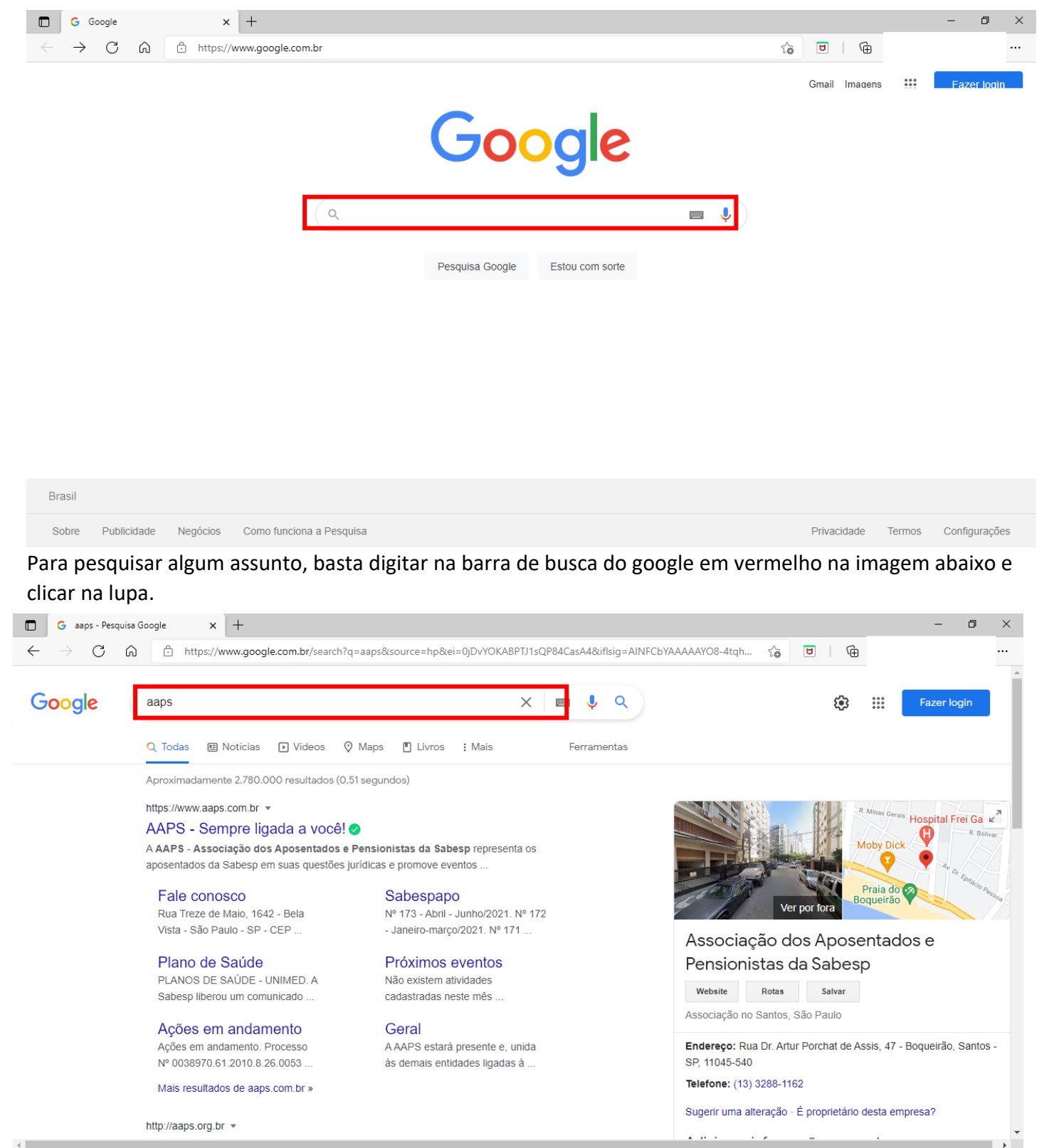

Aparecerá abaixo os sites ref. Ao assunto pesquisado, assim que você clicar no site escolhido ele será aberto.

#### Site da AAPS – www.aaps.com.br

Para acessar um site que você já conhece, basta digitar na barra de pesquisa do seu navegador conforme abaixo:

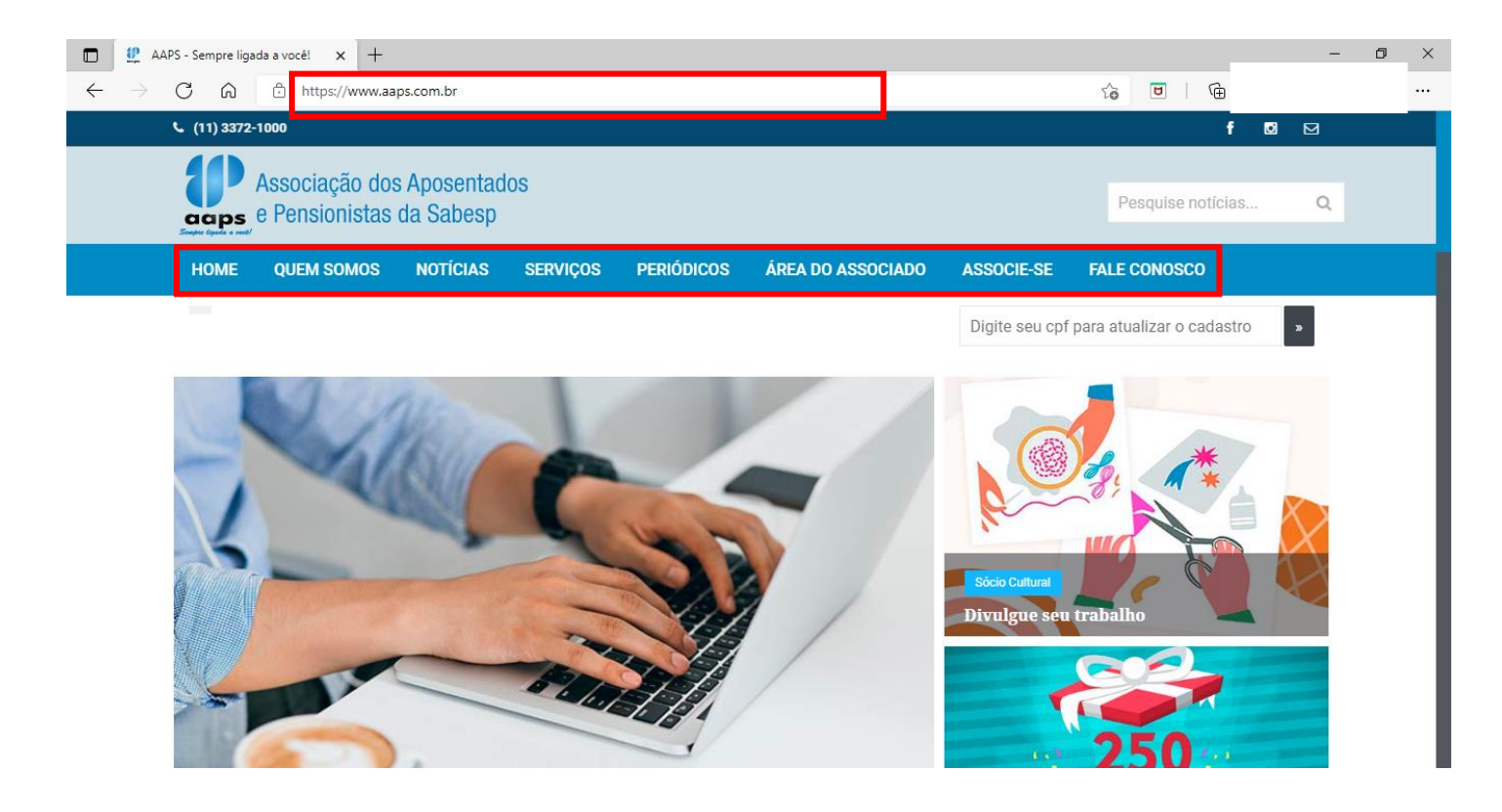

Para navegar no site basta clicar no item de interesse

Exemplo: Clicando no ícone notícias, aparecerá as última noticias da AAPS.

# O Youtube é uma plataforma de compartilhamento de vídeos, qualquer pessoa pode compartilhar ou assistir um vídeo.

#### **Observações Básicas:**

Para acessar o Youtube você vai precisar de:

- Acesso à internet
- Caixa de som no computador ou fone de ouvido para escutar o vídeo

## Como acessar o Youtube

#### • Pelo Computador

Para acessar o youtube pelo computador, você deve clicar no seu navegador de internet (ex. Google Chrome, Internet Explore, Microsoft Edge etc.)

Digitar na barra superior www.youtube.com.br

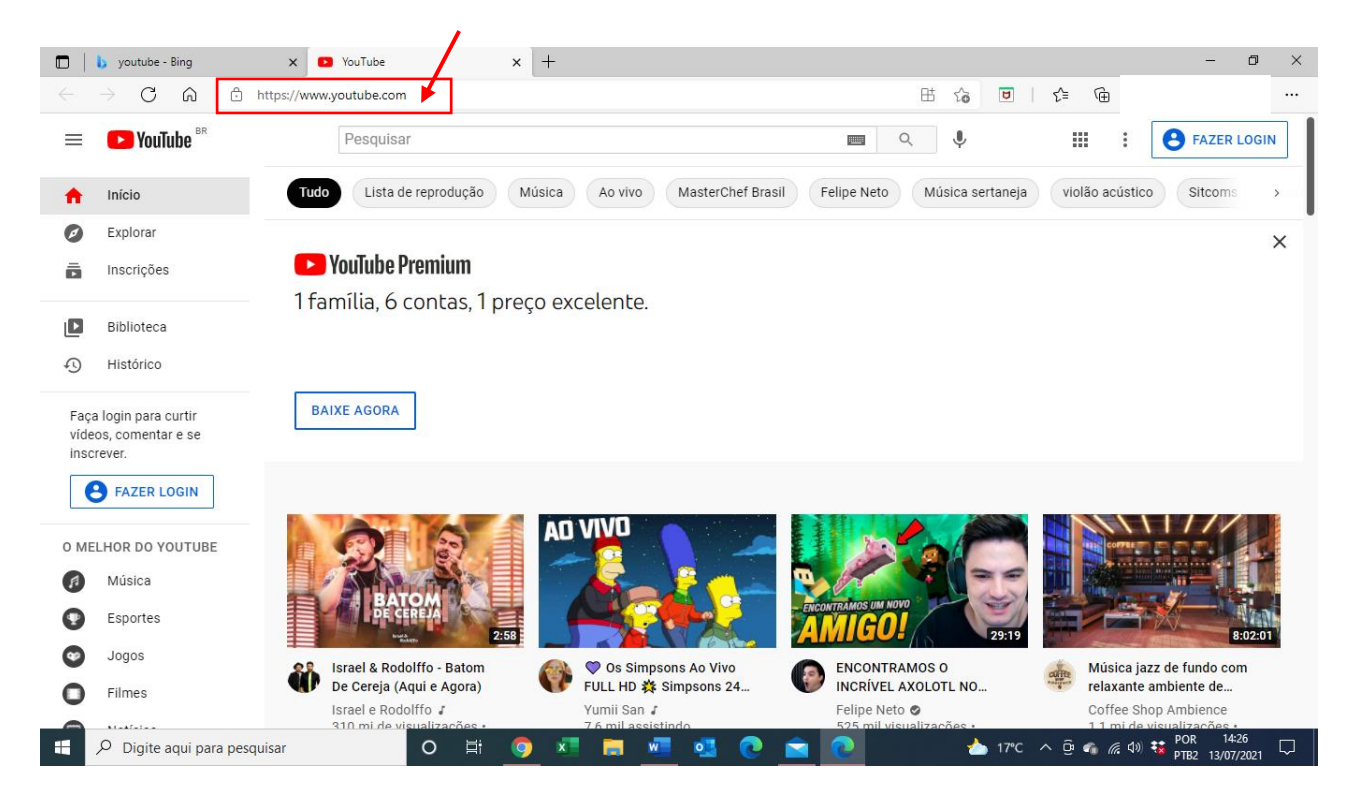

Na barra de pesquisa do youtube, você pode digitar o que gostaria de assistir.

| b youtube - Bing                             | × AAPS-Sabesp - YouTub          | • × +                          |                         |                                | - 0                                                                                                    |
|----------------------------------------------|---------------------------------|--------------------------------|-------------------------|--------------------------------|----------------------------------------------------------------------------------------------------|
| ightarrow C Q                                | https://www.youtube.com/user/AA | PSCapital/featured             |                         |                                | <b>€</b> ⊕                                                                                                    |
| E 🕑 YouTube BR                               | associação dos a                | posentados e pensionistas da   | sabesp                  | ■ Q V                          | FAZER LOGIN                                                                                                    |
| Início                                       |                                 |                                |                         |                                |                                                                                                    |
| Explorar                                     |                                 |                                |                         |                                |                                                                                                    |
| Inscrições                                   |                                 |                                | Associação d            | os Anosentado                  |                                                                                                    |
| Biblioteca                                   |                                 | aaps<br>Sempre ligada a você!  | e Pensionista           | s da Sabesp                    |                                                                                                    |
| ) Histórico                                  |                                 | abaan                          |                         |                                |                                                                                                    |
|                                              | 231 inscritos                   | abesp                          |                         |                                | INSCREVER-SE                                                                                                    |
| aça login para curtir<br>deos, comentar e se | dapr                            | /                              |                         |                                |                                                                                                    |
| iscrever.                                    | INÍCIO VÍDEOS                   | S PLAYLISTS C/                 | ANAIS DISCUSSÃO         | SOBRE Q                        | >                                                                                                    |
| B FAZER LOGIN                                |                                 | TODOS                          |                         |                                |                                                                                                    |
|                                              | Elivios P REPRODUZII            | 10005                          |                         |                                |                                                                                                    |
| MELHOR DO YOUTUBE                            | The sector lumino               |                                | Plano de Saúde:         |                                | - Real and the state                                                                                                    |
| Música                                       | 25/06/20<br>19 bergs            |                                | A posição da AAPS       | oras<br>perdert                | 1 - Constanting of Constanting of Co |
| Esportes                                     |                                 |                                |                         | aaps                           |                                                                                                    |
| Jogos                                        | Eesta Junina AAPS 2021          | Mensagem de Eim de Ano         | 2:0/                    | AAPS Sorteio de Natal 2020     | Associação dos                                                                                                    |
| Filmes                                       | 972 visualizações •             | 186 visualizações • há 6 meses | 1,9 mil visualizações • | 679 visualizações • há 7 meses | Aposentados e Pensionist                                                                                                    |
|                                              | há 2 semanas                    |                                | Transmitido há 6 meses  |                                | 205 visualizações •                                                                                                    |
|                                              |                                 |                                |                         |                                | Transmitido há 8 masas                                                                                                    |

**Exemplo:** Para assistir os vídeos da AAPS, você deve digitar na barra de pesquisa o nome da AAPS e aparecerá abaixo todos os vídeos da associação.

Para assistir por exemplo o vídeo "Festa Junina AAPS 2021" é só clicar no vídeo escolhido e aparecerá como abaixo:

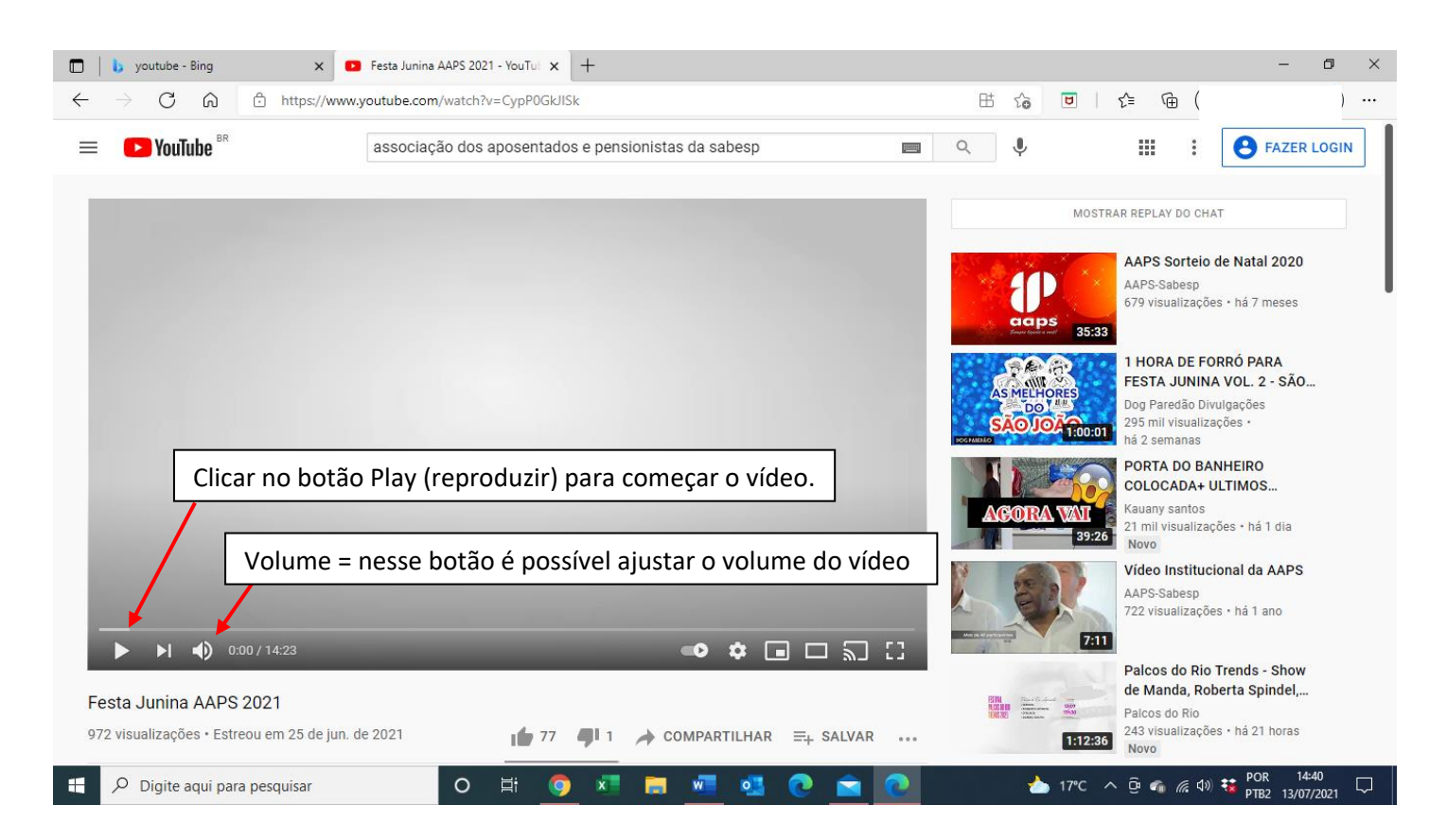

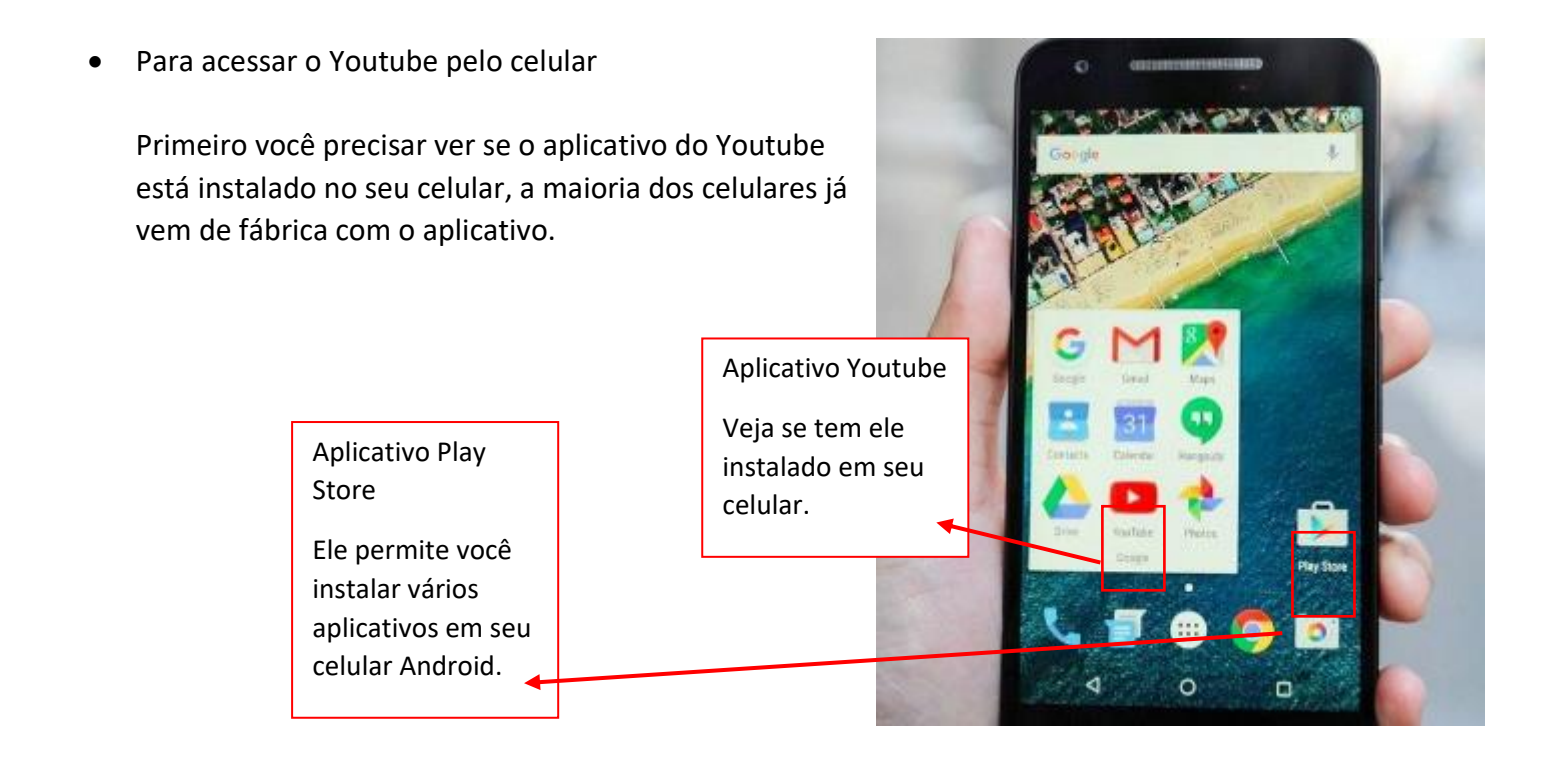

Mas caso não tenha o aplicativo instalado é possível instalar:

**Para celulares Android** (marcas Samsung, Motorola, LG entre outros), você baixa qualquer aplicativo entrando no aplicativo "Play Store" e pesquisando na barra de pesquisa "youtube" e depois em "instalar".

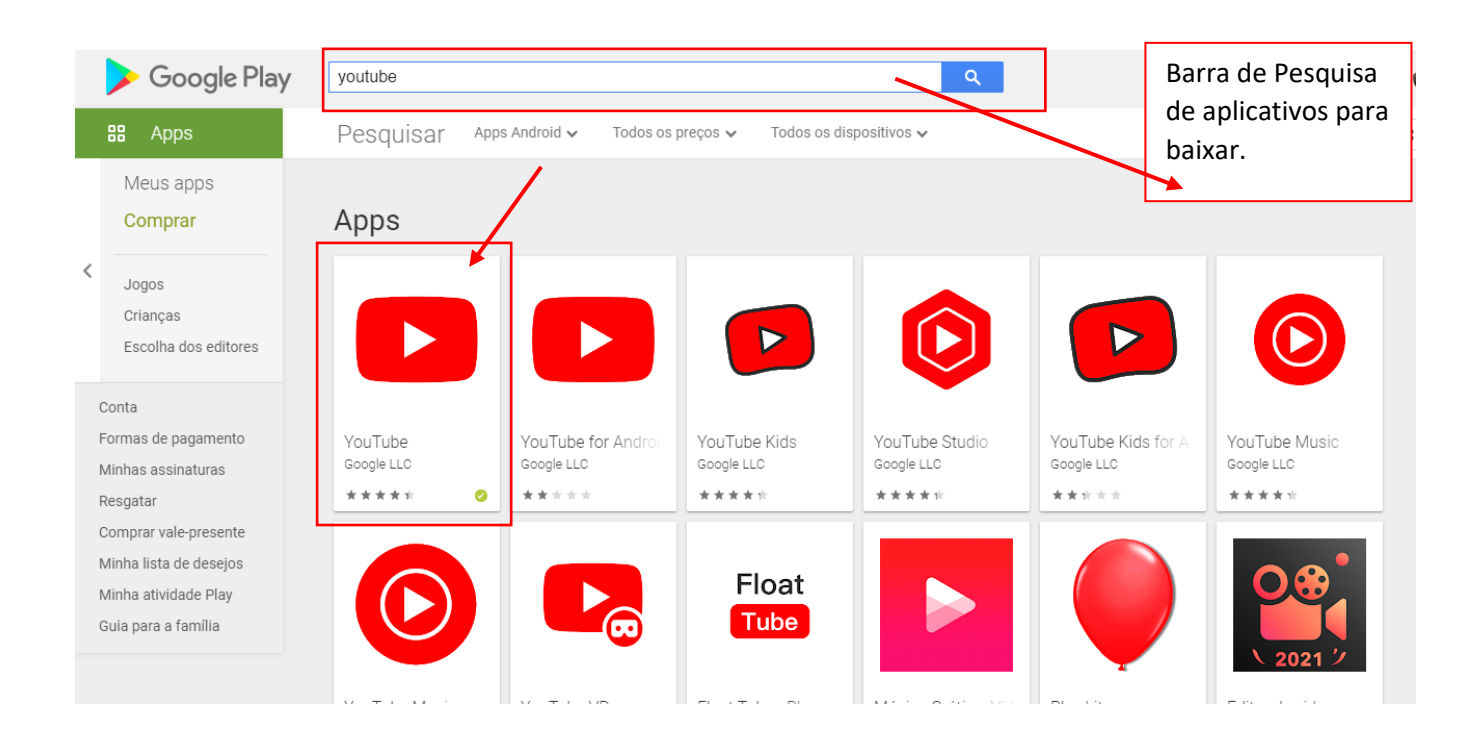

Obs: Esse passo a passo serve para baixar diversos aplicativos em seu celular, basta pesquisar o nome do aplicativo que deseja instalar.

**Para celulares IOS** (marca Iphone), você baixa aplicativo como o do Youtube, entrando no aplicativo "App Store" e pesquisando na barra de pesquisa "youtube" e depois em "instalar".

Obs: Esse passo a passo serve para baixar diversos aplicativos em seu celular, basta pesquisar o nome do aplicativo que deseja instalar.

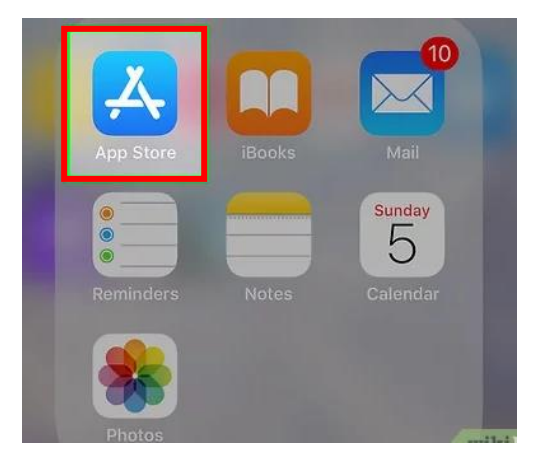

Após a instalação concluída será criado um aplicativo no seu celular, e assim você consegue assistir o vídeo que quiser fazendo a busca na barra de pesquisa do aplicativo Youtube.

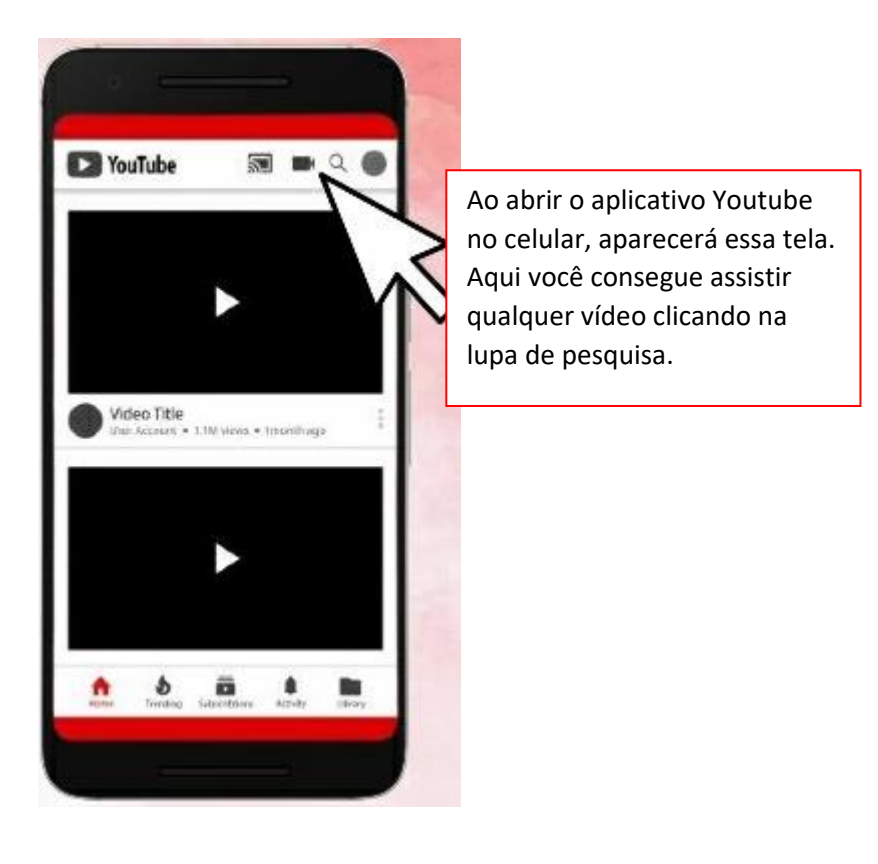